🖉 🚷

Zigbee Tasterschnittstelle 2fach 230 V Art.-Nr.: 57004000

#### Bedienungsanleitung

# 1 Sicherheitshinweise

Um mögliche Schäden zu vermeiden, lesen und befolgen Sie folgende Hinweise:

- Installation nur durch Personen mit fundierten Kenntnissen und Erfahrungen in folgenden Bereichen:
- 5 Sicherheitsregeln und Normen zur Errichtung elektrischer Anlagen
- Auswahl geeigneter Werkzeuge, Messgeräte, Installationsmaterialen und ggf. persönliche Schutzausrüstung
- Einbau des Installationsmaterials
- Anschluss von Geräten an die Hausinstallation unter Beachtung örtlicher Anschlussbedingungen

Eine unsachgemäße Installation gefährdet Ihr eigenes Leben und das Leben der Nutzer der elektrischen Anlage und es besteht das Risiko schwerer Sachschäden, z.B. durch Brand. Es droht für Sie die persönliche Haftung bei Personen- und Sachschäden. Wenden Sie sich an einen Elektroinstallateur!

Auch eine optisch ausgeschaltete Lampe wird dauerhaft mit Netzspannung versorgt. Darum vor Austausch der Lampe Leitungsschutzschalter ausschalten, sonst besteht die Gefahr des elektrischen Schlages beim Berühren spannungsführender Teile.

Das Gerät darf nicht eingesetzt werden in Verbindung mit Verbrauchern, die zu Gefahren für Leib und Leben oder Sachschäden führen können, z.B. Heizöfen oder elektrischen Maschinen.

Anleitung vollständig lesen, beachten und für späteren Gebrauch aufbewahren.

## 2 Geräteaufbau

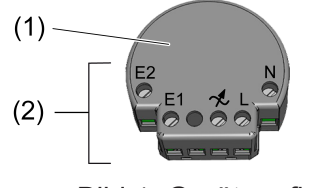

Bild 1: Geräteaufbau

- (1) Tasterschnittstelle 2fach 230 V
- (2) Anschlussklemmen

#### 3 Bestimmungsgemäßer Gebrauch

- Zigbee Sender zum Bedienen von Zigbee-konformen Geräten, z. B. Lampen, Leuchten, Zwischensteckern, Dimmern, Jalousieaktoren
- Bedienung mit angeschlossenen Schaltern oder Tastern (Schließerkontakt) und Jalousietaster
- Nutzung in Verbindung mit Zigbee Gateways verschiedener Hersteller
- Montage in Gerätedose nach DIN 49073 mit geeigneter Abdeckung

#### 4 Produkteigenschaften

- Zigbee Certified Product
- 2 Eingänge f
  ür Schalter oder Taster

- Schalten, Dimmen, Steuerung der Farbtemperatur, Jalousie- und Rollladensteuerung, Speichern und Aufruf von Szenen
- Betrieb ohne Neutralleiter möglich bei Versorgung über einen Lampendraht
- Parametrierung über App
- Updatefähig über App

### 5 Bedienung

Befinden sich die Lampen einer Gruppe in unterschiedlichen Schaltzuständen, werden diese bei der ersten Betätigung synchronisiert. Je nach gewünschtem Schaltzustand ist eine weitere Betätigung erforderlich.

#### Licht über Taster schalten und dimmen

Betriebsart "Control" ist in der App eingestellt.

- Schalten: Taster kurz drücken. Licht schaltet ein oder aus.
- Dimmen: Taster lang drücken. Beim Loslassen des Tasters stoppt der Dimmvorgang.
- Farbtemperatur: Taster im eingeschalteten Zustand zweimal kurz drücken (Doppelklick), um in den Modus "Farbtemperatur" zu wechseln.
   Taster lang drücken, um die Farbtemperatur zu ändern. Bei jeder neuen langen Betätigung wechselt die Richtung der Farbtemperaturänderung.
- **i** Nach einem weiteren Doppelklick schaltet das Gerät wieder in den Normalbetrieb. Nach einer Minute ohne Bedienung wechselt das Gerät ebenfalls wieder in den Normalbetrieb.

#### Licht über Schalter schalten

Betriebsart "Switch" ist in der App eingestellt.

- Schalten: Über den Schalter schalten. Licht schaltet aus oder auf letzten Helligkeitswert ein.
- Licht auf 50 % Helligkeit schalten: Über den Schalter zweimal schalten.
- Licht auf 100 % Helligkeit schalten: Über den Schalter dreimal schalten.

#### Behang über Taster bedienen

Betriebsart "Blinds" ist in der App eingestellt.

- i Taster am Eingang 1 führt zur Fahrt den Behang nach oben, Taster am Eingang 2 führt zur Fahrt der Behang nach unten. Dies kann in der App umgeschaltet werden.
- Behang fahren: Taster länger 1 Sekunde drücken.
- Behang stoppen: Taster kurz drücken.
- Lamellen verstellen (nur Jalousie): Taster kürzer 1 Sekunde drücken.

#### Szene über Taster speichern und aufrufen

Die Zigbee Geräte, die in einer Szene gespeichert werden sollen, müssen zuvor in der App den Eingängen der Tasterschnittstelle zugeordnet werden.

Betriebsart "Scene" ist in der App eingestellt.

- Szene speichern: Geräte auf gewünschte Werte einstellen. Taster lang drücken, um die Szene zu speichern. Zur Bestätigung schalten die Geräte kurz aus und wieder ein.
- Szene aufrufen: Taster kurz drücken.
- i Um die Szene zurückzusetzen, muss auf einen Eingang die Szene "Alles Aus" gespeichert werden.
- i Das Speichern der Szenen über den Taster kann über die App deaktiviert werden (Default: aktiviert).

# 6 Montage und elektrischer Anschluss

# **GEFAHR!**

Elektrischer Schlag bei Berühren spannungsführender Teile.

Elektrischer Schlag kann zum Tod führen.

Vor Arbeiten an Gerät oder Last alle zugehörigen Leitungsschutzschalter freischalten, gegen Wiedereinschalten sichern und Spannungsfreiheit feststellen!

Der Betrieb der Tasterschnittstelle, in Kombination mit einem Schalter oder Taster, ist mit und ohne Neutralleiter möglich.

Ist ein Neutralleiter vorhanden, sollte die Tasterschnittstelle auf jeden Fall daran angeschlossen werden (Bild 2).

Beim Betrieb ohne Neutralleiter muss der Lampendraht an die Lastklemme  $\not <$ angeschlossen werden. Bei einigen HV LED Zigbee Lampen kann hierbei der Anschluss eines Kompensationsmoduls (4) notwendig sein, um die Spannungsversorgung der Tasterschnittstelle oder einen störungsfreien Betrieb der Lampe zu gewährleisten (Bild 3).

Für den Anschluss der Tasterschnittstelle an einen Jalousietaster zur Bedienung von Behängen ist der Anschluss an einen Neutralleiter notwendig (Bild 4).

- i An die Lastklemme  $\not < d$ ürfen ausschließlich HV LED Zigbee Lampen angeschlossen werden.
- Elektrischen Anschluss laut Anschlussplan vornehmen (Bild 2), (Bild 3) oder (Bild 4). Dabei den klemmbaren Leiterquerschnitt beachten (Bild 5).
- Beim Anschluss ohne Neutralleiter ggf. ein Kompensationsmodul (4) anschließen (Bild 3).

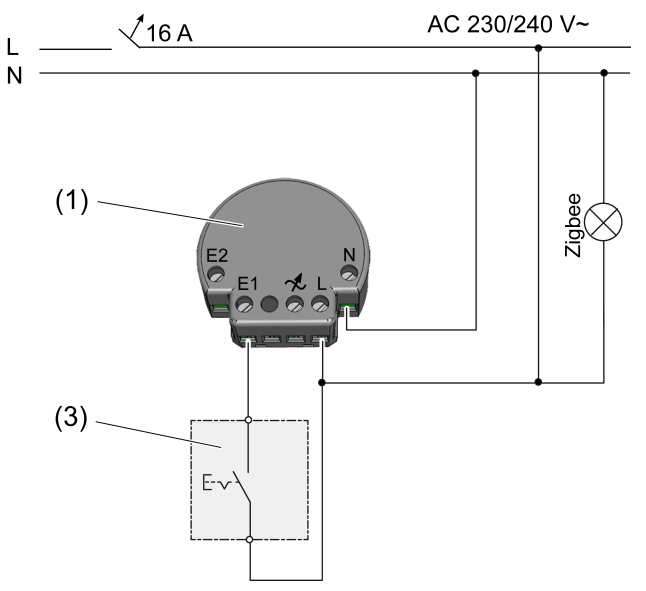

Bild 2: Anschlussplan Schalter (mit Neutralleiter)

- (1) Tasterschnittstelle
- (3) Schalter

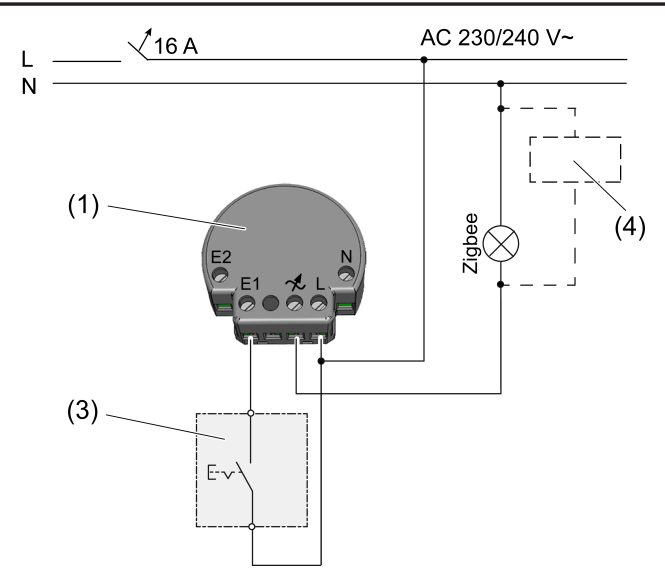

Bild 3: Anschlussplan Schalter (ohne Neutralleiter)

- (1) Tasterschnittstelle
- (3) Schalter
- (4) Kompensationsmodul (optional)

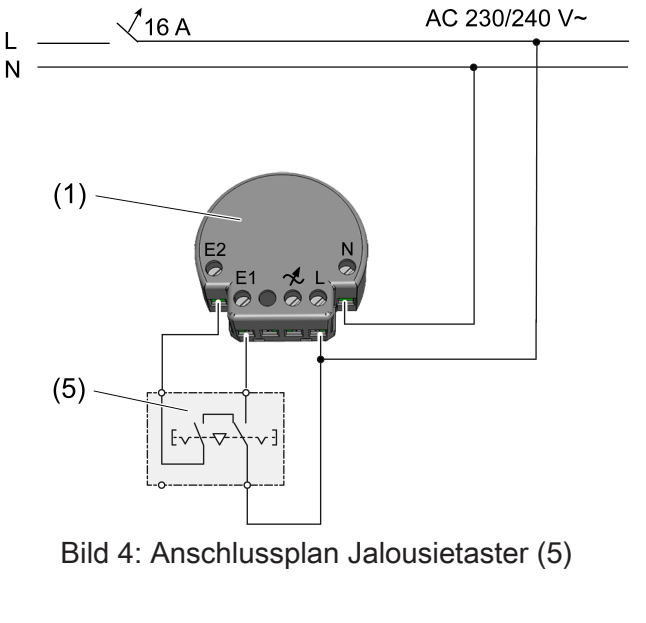

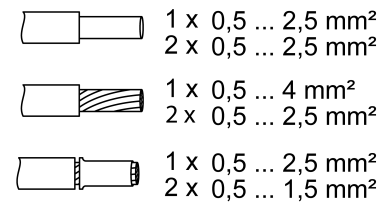

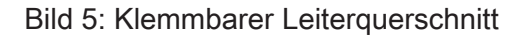

# 7 Inbetriebnahme

Die Inbetriebnahme erfolgt über die NEXENTRO Config App, die schrittweise durch die Inbetriebnahme führt. Voraussetzung dafür ist ein mobiles Endgerät (Smartphone oder Tablet) mit einer Bluetooth-Schnittstelle und den Betriebssystemen Android oder iOS. i Die NEXENTRO Config App für die Betriebssyteme Android oder iOS muss aus dem App Store (iOS) oder Google Play Store (Android) heruntergeladen und anschließend installiert werden.

#### Funktionen der App

- Einem bestehenden Netzwerk beitreten
- Ein eigenes Netzwerk aufbauen
- Gerätename vergeben
- Geräteparameter einstellen: Betriebsart, Laufrichtung Jalousie, Szenen
- Tasterschnittstelle mit Zigbee Aktoren und Zigbee Lampen verbinden
- Schaltzustand der angeschlossenen Schalter oder Taster anzeigen
- Geräteinformationen anzeigen: Gerätetyp, Softwareversion, Hardwarestand
- Softwareupdate durchführen
- Auf Werkseinstellung zurücksetzen

Folgende Betriebsarten sind über die App einstellbar:

- Control: F
  ür den Betrieb mit ein oder zwei Taster zum Ein- und Ausschalten und Dimmen von Beleuchtungen (Default-Einstellung).
- Switch: Für den Betrieb mit ein oder zwei Schalter zum Ein- und Ausschalten von Lasten.
- Blinds: Für den Betrieb mit zwei Taster zum Bedienen von einer Jalousie oder einer Rolllade.
- Scene: Für den Betrieb mit zwei Taster zum Aufrufen von individuellen Szenen.
- **OFF**: Eingang unbenutzt.

#### Neue Geräte koppeln und registrieren

- i Das Koppeln neuer Geräte ist immer für ca. 5 Minuten nach Netzspannungswiederkehr möglich, um Unbefugten keinen Zugriff zu ermöglichen. Mit in der App registrierten Geräten ist das Koppeln jederzeit möglich.
- Endgerät über Bluetooth mit dem Gerät koppeln.
- Neues Gerät der Liste der registrierten Geräte hinzufügen.
- Gerätenamen vergeben.

#### Zigbee Konfiguration durchführen

Die Tasterschnittstelle kann einem bestehenden Zigbee Netzwerk hinzugefügt werden, in dem sich Zigbee Geräte bereits befinden, die gesteuert werden sollen. Falls kein Zigbee Netzwerk existiert, kann die Tasterschnittstelle ein eigenes Zigbee Netzwerk bilden.

Tasterschnittstelle dem Zigbee Netzwerk eines Gateways hinzufügen:

- i Bei einigen Gateways erfolgt das Hinzufügen zu einem Netzwerk über die Funktion **Touchlink**.
- Suchmodus f
  ür neue Ger
  äte im Zigbee System starten. Der Funktionsaufruf ist vom Gateway abh
  ängig, z.B. "Ger
  äte suchen".
- Betriebsart für die beiden Eingänge der Tasterschnittstelle festlegen.
- Funktion Join Network wählen.

Die Tasterschnittstelle wird bei einigen Gateways in der App angezeigt.

In der NEXENTRO Config App werden alle verfügbaren Zigbee Geräte entsprechend der aktuellen Betriebsart angezeigt, mit denen die Tasterschnittstelle verbunden werden kann.

 Geräte auswählen, die mit dem jeweiligen Eingang der Tasterschnittstelle gesteuert werden sollen.

Mit der Tasterschnittstelle ein eigenes Zigbee Netzwerk bilden:

- Betriebsart für die beiden Eingänge der Tasterschnittstelle festlegen.
- Funktion Create Network wählen.

In der NEXENTRO Config App werden alle verfügbaren Zigbee Geräte entsprechend der aktuellen Betriebsart angezeigt, mit denen die Tasterschnittstelle verbunden werden kann.

 Geräte auswählen, die mit dem jeweiligen Eingang der Tasterschnittstelle gesteuert werden sollen.

Tasterschnittstelle per Touchlink mit Geräten verbinden:

Um die Tasterschnittstelle per Touchlink mit einem anderen Zigbee Gerät, z. B. Lampe zu verbinden, muss an der Tasterschnittstelle der Touchlink aktiviert werden.

Voraussetzung: Der Abstand zwischen den zu verbindenden Geräte beträgt 10 bis 50 cm.

- Funktion Touchlink wählen.
   Tasterschnittstelle ist bereit, um mit einem Zigbee Gerät verbunden zu werden.
- Am anderen Zigbee Gerät einen Touchlink auslösen.
   Tasterschnittstelle wird mit dem Zigbee Gerät verbunden.
- Optional weitere Handlungsschritte in der NEXENTRO Config App folgen.

#### Gerät auf Werkseinstellungen zurücksetzen

Das Zurücksetzen des Gerätes auf Werkseinstellung erfolgt über die App. Dabei löscht das Gerät die Zuordnungen zu einem Netzwerk und alle Verbindungen zu Zigbee Geräten. Die Betriebsart wird auf "Control" eingestellt.

i Nach dem Zurücksetzen auf Werkseinstellung muss das Gerät aus der NEXENTRO Config App entfernt werden. Bei iOS-Endgeräten muss das Gerät zusätzlich aus der Liste der gekoppelten Bluetooth-Geräte entfernt werden (Einstellungen/Bluetooth). Ansonsten ist eine erneute Kopplung nicht möglich.

#### Zuordnung zum Zigbee Netzwerk und Bluetooth-Kopplung löschen

 Dreimal kurz hintereinander die Versorgungsspannung des Gerätes ausschalten und wieder einschalten. Die Pause zwischen den Schaltungen muss unter zwei Sekunden liegen.
 Die Netzwerk-Zuordnung und die Bluetooth-Kopplung zu mobilen Endgeräten werden gelöscht.

# 8 Technische Daten

| Nennspannung                                                                     | AC 230 / 240 V ~             |
|----------------------------------------------------------------------------------|------------------------------|
| Netzfrequenz                                                                     | 50 / 60 Hz                   |
| Anschlussleistung bei 35 °C                                                      |                              |
| HV LED Zigbee Lampen                                                             | max. 100 W                   |
| i Bei Betrieb mit Neutralleiter erhöht sich die Anschlussleistur<br>ximal 150 W. | ng an der Lastklemme auf ma- |
| Leistungsreduzierung                                                             |                              |
| pro 5 °C Überschreitung von 35 °C                                                | -5%                          |
| bei Einbau in Holz- oder Trockenbauwand                                          | -15%                         |
| bei Einbau in Mehrfachkombinationen                                              | -20%                         |
| Standby-Leistung                                                                 | max. 0,2 W                   |
| Verlustleistung                                                                  | max. 1,2 W                   |
| Umgebungstemperatur                                                              | -5 +45 °C                    |
| Lager-/ Transporttemperatur                                                      | -25 +70 °C                   |
| Abmessung (LxBxH)                                                                | ca. 48 x 45 x 20 mm          |

#### Gesamtlänge Leitung

# NEXENTRO

max. 100 m

max. 3 m

Lastleitung Eingangsleitung

Zigbee Kommunikationsprotokoll Funkfrequenz Sendeleistung Zigbee 3.0 (Router)

2,400 ... 2,483 GHz 1 mW

Bluetooth Funkfrequenz Sendeleistung Sendereichweite

2,402 ... 2,480 GHz max. 2,5 mW, Klasse 2 typ. 10 m

# 9 Konformitätserklärung

Hiermit erklärt Insta GmbH, dass der Funkanlagentyp Art.-Nr. 57004000 der Richtlinie 2014/53/ EU entspricht. Die vollständige Artikelnummer finden Sie auf dem Gerät. Der vollständige Text der EU-Konformitätserklärung ist unter der folgenden Internetadresse verfügbar: www.insta.de/ instastorefront/services/downloads

# 10 Gewährleistung

Technische und formale Änderungen am Produkt, soweit sie dem technischen Fortschritt dienen, behalten wir uns vor.

Wir leisten Gewähr im Rahmen der gesetzlichen Bestimmungen.

Bitte schicken Sie das Gerät portofrei mit einer Fehlerbeschreibung an unsere zentrale Kundendienststelle:

#### Insta GmbH

Service Center Hohe Steinert 10 58509 Lüdenscheid Deutschland

#### Insta GmbH

Postfach 1830 58468 Lüdenscheid Germany

Telefon +49 (0) 2351 936-0

www.insta.de info@insta.de